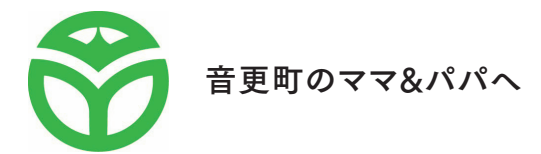

母子手帳アプリ

# 音更子育てアプリすくすく

by 母子モ

## オンライン相談のご案内

出産、子育て等についての相談が

スマホ・タブレット・PCでご自宅からビデオ通話で可能になりました!

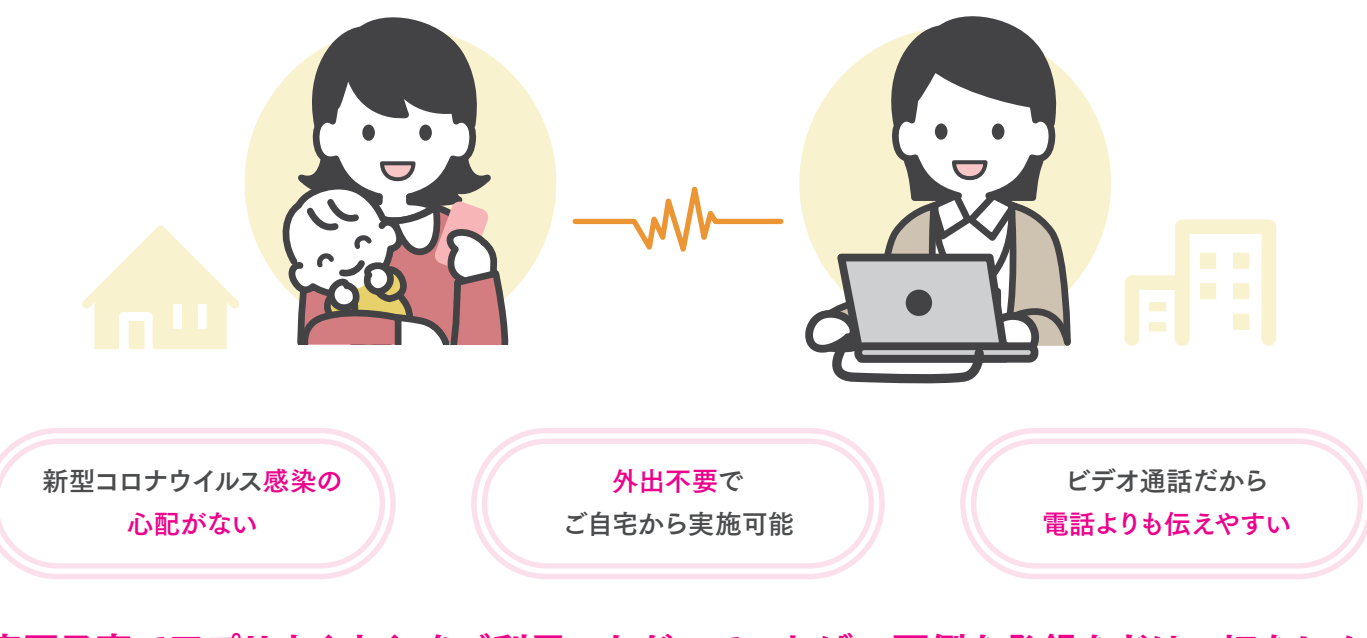

音更子育てアプリすくすく をご利用いただいていれば、面倒な登録などは一切なし!

ご利用方法は裏面へ! 🕨

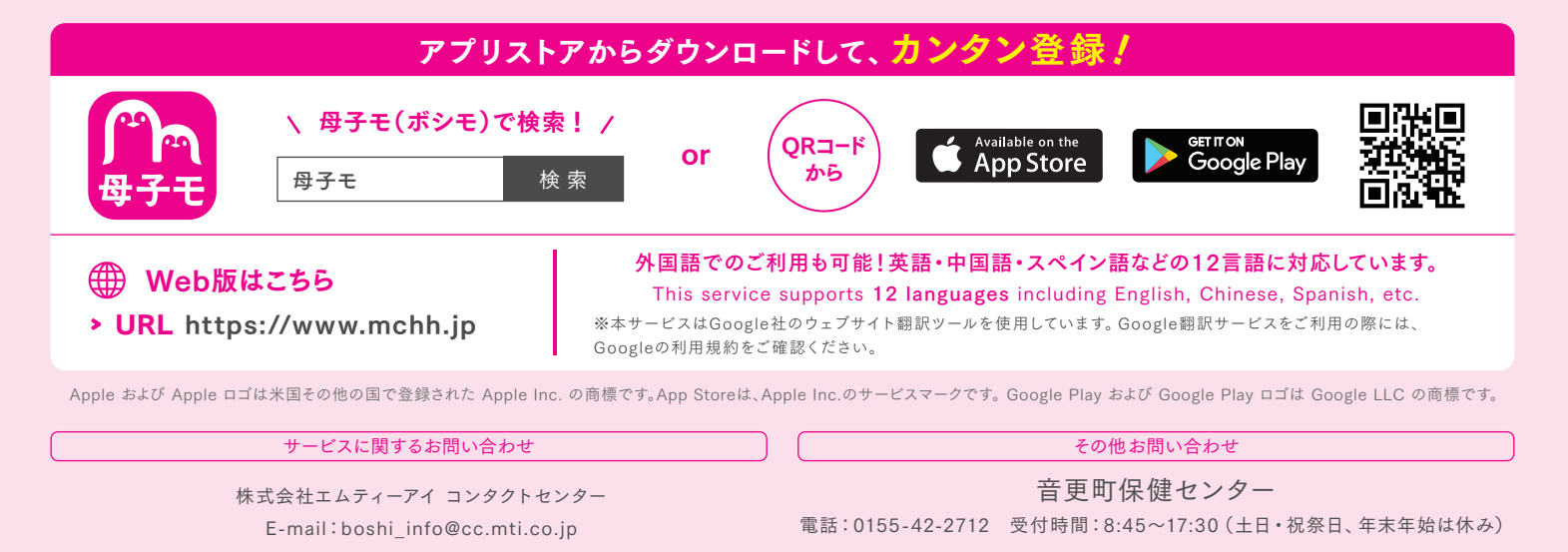

### ご利用方法

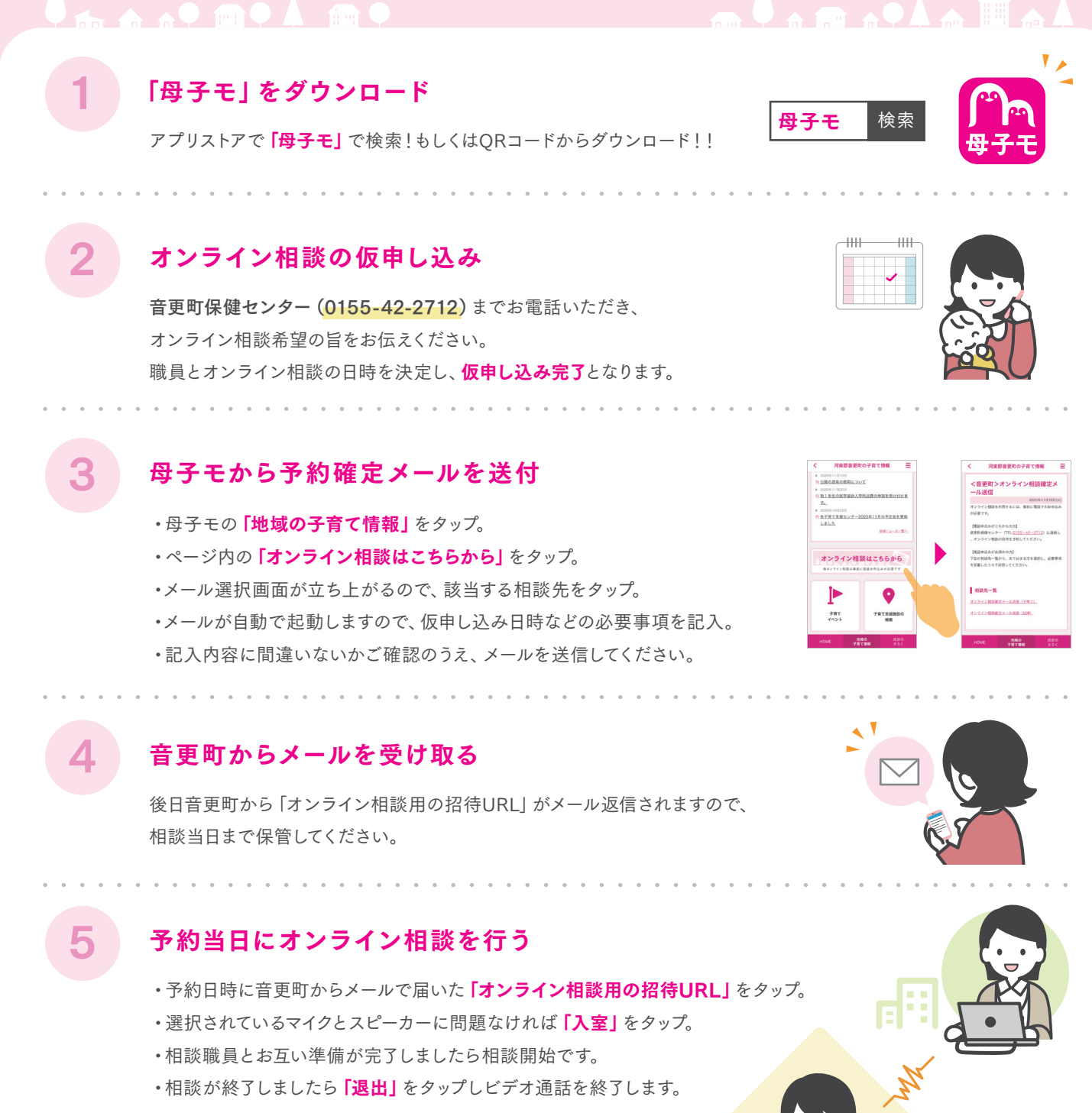

#### 推奨環境

#### 🔹 スマートフォンやタブレット

対応OS iOS13以上 / Android6以上 対応ブラウザ

- iOS:最新版のSafari(既定ブラウザ)
- Android:最新版のGoogle Chrome (既定ブラウザ)

#### PC

**対応OS** Windows もしくは Macの最新OS **対応ブラウザ** 

- ・Google Chromeの最新Ver
- ・Firefoxの最新Ver ・Safariの最新Ver
- ・Microsoft Edge(chromium版)の最新Ver

#### 推奨回線速度

1Mps以上

※本サービスをご利用頂くには、子育てアプリ「母子モ」が必要となります。事前に子育てアプリ「母子モ」をダウンロード下さい。 ※本システムは、「母子モ」を運営する(株)エムティーアイが、音更町の委託を受けて開発・運営しております。